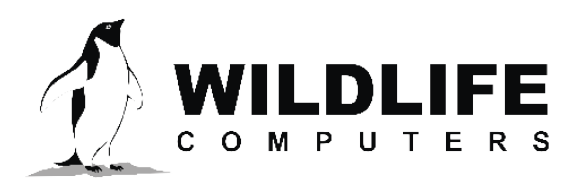

tags@wctags.com WildlifeComputers.com +1 (425) 881-3048

8310 154th Ave NE, Suite 150 Redmond, WA, 98052 USA

## PLOTTING WET/DRY DATA TO DETECT BIOFOULING IN EXCEL

These instructions assume Excel 2013 or later is being used.

- 1. Download the tag data and open the -Status.csv file.
- 2. Select only CRC data.
  - a. Go to column "Type" (column L).
  - b. Bring up the Go To... menu using ctrl + g. Then select the Go To Special... menu by clicking on Special.
  - c. Choose the "Blanks" option and click OK. This selects all blank cells in that column.
- 3. Remove the entire row for any cell selected.
  - a. Use ctrl + (ctrl + [minus sign]) to bring up the delete menu.
  - b. Select "Entire row" and click OK.
- 4. Select the data to plot
  - a. Left-click on the Column "Received" (column G).
  - b. Select the additional columns with wet/dry data using ctrl + left click for each (columns AI and AJ).
- 5. Plot the data with a scatter plot
  - a. Open the Insert tab with a mouse click.
  - b. Choose the scatter plot icon 🔛
  - c. Select scatter with straight lines and markers
- 6. If you want to easily read the dates, adjust the date axis to a vertical format.
  - a. Double click on the dates in x-axis.
  - b. In the Format Axis pane on the right, select Text Options and then the Text Box icon
  - c. In the Text Direction drop down menu, select Rotate all text 90°
- 7. You should now have a time series view of the wet/dry data.

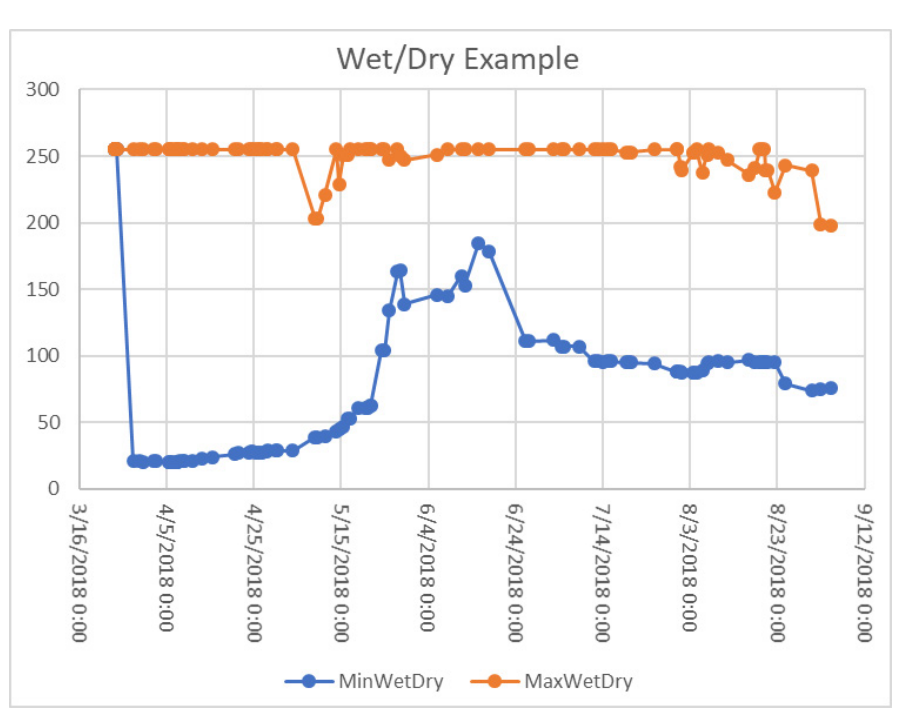